## اطلاعيه شماره 36

ادامه راهنمای انتخاب و اسکان هم اتاقی پیرو اطلاعیه 35

usbplus.ir : ورود به سامانه USBPLUS به آدرس – 1

دانشجویانی که تاکنون در سامانه ثبت نام نکرده اند جهت استفاده از این خدمت ، نسبت به ثبت نام خویش در اسرع وقت اقدام نمایند.

دانشجوی گرامی قبل از آغاز روند فرآیند تکمیل "فرم هم اتاقی" موارد ذیل را مطالعه نمائید.

.....

ظرفیت اتاق برای مقاطع تحصیلی <mark>ماقبل سال1401 و</mark> نوبت روزانه به شرح ذیل می باشد : ( دانشجویان جدیدالورود و استعداد درخشان شامل موارد ذیل نمی باشند.)

- دانشجویان کارشناسی پسر : اتاق های دونفر چهارنفر پنج نفر
- دانشجویان کارشناسی دختر: اتاق های چهارنفر پنج نفر شش نفر
  - دانشجویان ارشد پسر :
  - دانشجویان ارشد دختر:
     اتاق های چهارنفر شش نفر
    - دانشجویان دکتر پسر: اتاق چهارنفر
  - دانشجویان دکتر دختر :
     اتاق های چهار نفر شش نفر
- مهلت استفاده از خدمت "فرم هم اتاقى" از تاريخ 1401/06/14 تا ساعت 21 شب 1401/06/17 مى باشد.
- فرم هم اتاقی بمعنای اختصاص صددرصدی نیست. اختصاص نهایی اتاق پس از بررسی کارشناسان اداره سرا انجام خواهد پذیرفت.
- توجه مبرم 1 دانشجویان قبل از اقدام جهت تکمیل "فرم هم اتاقی" لازم است با توجه به ظرفیت مدنظر ، هماهنگی لازم را با
   دوستان خویش انجام داده و شماره دانشجویی افراد را در اختیار داشته باشندو از بین خود یک نفر را بعنوان نماینده اتاق انتخاب نمایند.
  - توجه مبرم 2 فقط و فقط نماینده اتاق نسبت به تکمیل فرم هم اتاقی اقدام نماید.
- توجه مبرم 3 ملاک قطعی شدن فرم هم اتاقی انجام مرحله ذخیره و دریافت کدپیگیری است ، این فرم بعنوان پیشنهاد تلقی
   شده و پس از تایید مدیریت سراها قطعی میشود. مزید اطلاع اداره سراها حق جابجایی و یا رد پیشنهادات را برای خود محفوظ میدارد.

توجه مبرم 4 – اتاق های دونفره ، سرای برادران صرفا به دانشجویانی تعلق خواهد گرفت که دارای شرایط ذیل باشند: معدل حداقل16 و حداقل گذراندن 100 واحد درسی توجه مبرم 5 – جهت دریافت کد احراز شماره موبایل نماینده اتاق و دوستان هم اتاقی باید همان شماره موبایلی باشد که روی سیستم آموزش گلستان درج شده است.

**\*\*\* نکته مهم :** این فرم جهت انتخاب هم اتاقی های شما با ظرفیت کامل اتاق طبق آنچه در ابتدای اطلاعیه گفته شد برنامه

ریزی شده است. لذا چنانچه فرد خاصی را مدنظر ندارید صرفا مطابق روند ذیل ، گزینه " اسکان در اتاق به انتخاب اداره سرا " را

انتخاب نموده و منتظر دریافت پاسخ باشید . این ماژول در موعد مقرر فعال خواهد شد.

|       | Children of comparison of the      |                        |  |
|-------|------------------------------------|------------------------|--|
|       |                                    | نام و نام خانوادگی:    |  |
|       |                                    | شهرام امبدوار          |  |
|       | ***                                | ****                   |  |
|       |                                    | 9318264                |  |
|       |                                    | موضوع درخواست:         |  |
| ~     |                                    |                        |  |
|       | ĩ                                  | حل مشكلات دانشجون      |  |
|       | ه دانشجو                           | تحويل اموال شخصى ا     |  |
|       | انتخاب سرا                         | تكميل فرم هم اتافى به  |  |
|       | (تغذيه - خوابگاه و)                | انتقادات و پیشنهادات   |  |
|       | از دانشجو                          | دریافت امول شخصی       |  |
| عارم) | ب اداره سرا (هم انافی خاصی مدنظر ا | اسکان در آناق به التخا |  |
|       |                                    | التحاب تموير           |  |
|       |                                    |                        |  |

**توجه** : چنانچه دانشجویی در فرصت مشخص شده ، موفق به انتخاب و تکمیل اعضای هم اتاقی خود نشد لازم است از تاریخ 1401/06/18 به سامانه مراجعه نموده و در قسمت درخواست ها گزینه " <mark>تکمیل فرم هم اتاقی به انتخاب سرا</mark> " را انتخاب نماید با این شرط که در این مرحله اعضای مدنظر خویش را اضافه نموده و سایر اعضای اتاق به انتخاب اداره سراها تعیین می گردند.

|                           | نام و نام خانوادگی:                                                |  |
|---------------------------|--------------------------------------------------------------------|--|
|                           | * * * * * * * * *                                                  |  |
|                           | شماره دانشجونی:                                                    |  |
|                           | 9318264                                                            |  |
|                           | موضوع درخواست:                                                     |  |
| -                         |                                                                    |  |
|                           | حل مشكلات دانشجويي                                                 |  |
|                           | تحویل اموال شخصی به دانشجو                                         |  |
|                           | تکمیل فرم هم اناقی به انتخاب سرا                                   |  |
| Jo e)                     | انتقادات و پیشنهادات ( تغذیه - خواب                                |  |
| م اتاقی خاصی مدنظر ندارم) | دریافت امول شخصی از دانشجو<br>اسکان در آناق به انتخاب اداره سرا (ه |  |
| Lastin in the second      | التحاب تسوير                                                       |  |

شماره تماس های اداره سراها نیز به شرح ذیل میباشد که در ساعات اداری پاسخ گوی سوالات شما هستند :

05431132015/ 05431136428 / 05431136408 فرآيند تكميل "فرم هم اتاقى"

2-پس از ورود به سامانه ، از لیست "موضوع درخواست" مطابق تصویر ذیل گزینه "فرم هم اتاقی" را انتخاب نمائید .

\*\*\* مجددا" یاد آور می شود صرفا برای تکمیل فرم هم اتاقی یک نفر بعنوان نماینده اتاق اقدام به تکمیل فرم نمایند .

| 9519353                                   |      |
|-------------------------------------------|------|
| موضوع درخواست:                            |      |
|                                           | ~    |
| حل مشکلات دانشجویی                        |      |
| تحویل اموال شخصی به دانشجو                |      |
| فرم هم اتاقی                              |      |
| تخصيص اتاق سراى متاهلى                    | 111  |
| انتقادات و پیشنهادات ( تغذیه - خوابگاه و) |      |
| مرخصی از خوایگاه                          |      |
| مهمانپذیر دانشجویی                        |      |
| تخليه اتاق                                |      |
| دریافت اموال شخصی از دانشجو               |      |
| ليسبى                                     | بعدى |

3- پس از انتخاب فرم هم اتاقی ، کد احراز 4 رقمی به شماره نماینده ی اتاق ( فرد نخست فرم هم اتاقی ) ارسال می گردد .

|          | اعتبارسنجى                           |           |
|----------|--------------------------------------|-----------|
|          | لطفا کد تایید ارسال شده را وارد کنید |           |
| کد تایید |                                      | •         |
|          | ارسال مجدد کد تا 29 ثانیه دیگر       | شر<br>مار |
|          | تاييد كد                             | ):<br>ض   |

4 ۔ پس از وارد کردن کد احراز 4 رقمی توسط نمایندہ اتاق ، در صورت تطابق اطلاعات پیام ذیل را دریافت خواهد نمود .

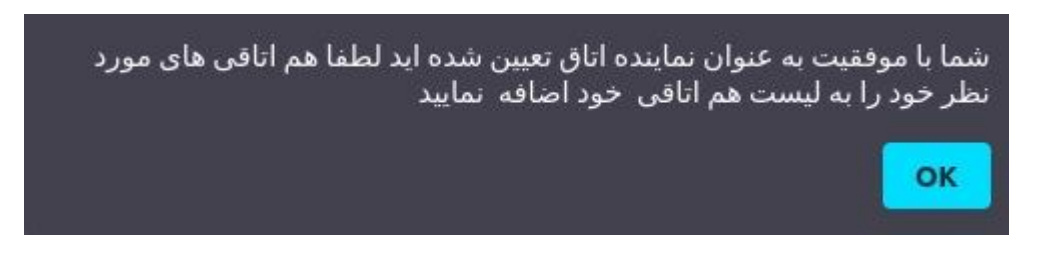

5– پس از کلیک روی دکمه تائید نماینده اتاق به صفحه انتخاب "هم اتاقی" هدایت خواهد شد .

|                         | ŝ                    | ~               |
|-------------------------|----------------------|-----------------|
| راهتما                  | فرم درخواست یا گزارش | آخرين مرحله     |
| م و نام خانوادگی:       |                      |                 |
| حامد رجایی              |                      |                 |
| ماره دانشجویی:          |                      |                 |
| 9318253                 |                      |                 |
| وضوع درخواست:           |                      |                 |
| فرم هم اتاقی            |                      | <b>~</b>        |
| هم اتاقی های شما        |                      |                 |
| حامد رجایی   9318253    |                      | ثبت شده 📋       |
| شماره دانشجویی          |                      | افزودن هم اتاقی |
| نن درخواست و توضیحات    | لازم :               |                 |
| خلاصه درخواست ( حداکث   | ئر 500 کاراکتر)      |                 |
| سویر مستندات(اختیاری) : |                      | 394             |
| انتخاب تصوير            |                      |                 |
|                         |                      |                 |

-6 در این صفحه نیاز است فقط نماینده اتاق با داشتن شماره دانشجویی سایر اعضای اتاق ، به روش ذیل نسبت به تکمیل اعضا اقدام نماید .

| $\checkmark$    | \$ <del>\$</del>                   |                         |
|-----------------|------------------------------------|-------------------------|
| آخرين مرحله     | راهنما فرم درخواست یا گزارش        |                         |
|                 | و نام خانوادگی:                    | نام و                   |
|                 | امد رجایی                          | حار                     |
|                 | ره دانشجویی:                       | شمارا                   |
|                 | 931825                             | 53                      |
|                 | ىوع درخواست:                       | موضر                    |
| ~               | رم هم اتاقی                        | فر                      |
|                 | هم اتاقی های شما                   | محل وارد کردن شماره     |
| ثبت شده         | 9318253 - جامد رجانہ J             |                         |
|                 |                                    | انشجویی ، هم آتافی جدید |
| افزودن هم اتاقی | 9318263                            |                         |
|                 |                                    |                         |
|                 | ، درخواست و توضیحات لازم :         | متن                     |
|                 | لاصه درخواست ( حداکثر 500 کاراکتر) | خلا                     |
| ₩               | ىر مستندات(اختىارى) :              | تصود                    |
|                 |                                    |                         |
|                 | انتخاب تصوير                       |                         |
|                 |                                    |                         |
| بعدى            | قبلى                               |                         |
|                 |                                    |                         |

گام اول : نماینده اتاق پس از وارد کردن شماره دانشجویی عضو جدید و کلیک بر روی گزینه "افزودن هم اتاقی" با پیام ذیل روبرو خواهد شد

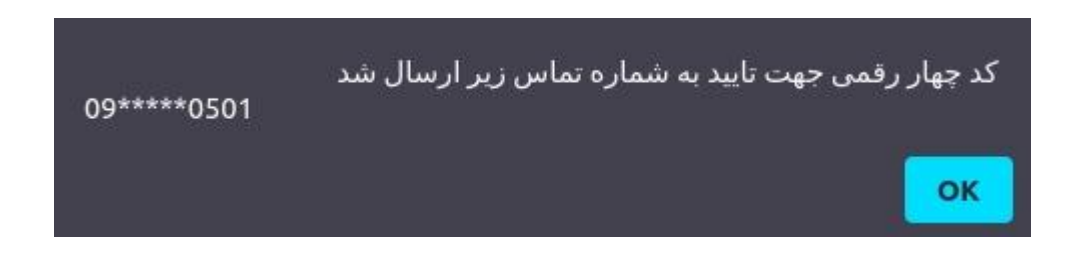

گام دوم : در این مرحله کد احراز به شماره تماس عضو جدید ارسال می گردد ، که لازم است <mark>نماینده اتاق</mark> کد وارده را از عضو جدید مطالبه نموده و در قسمت ذیل وارد نماید.

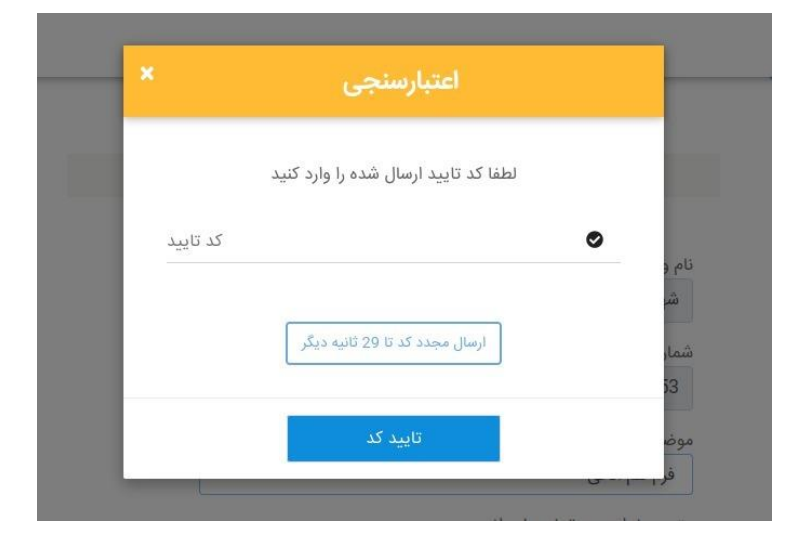

در صورت وارد نمودن صحیح کد ، پیام ذیل توسط نماینده اتاق مشاهده خواهد شد.

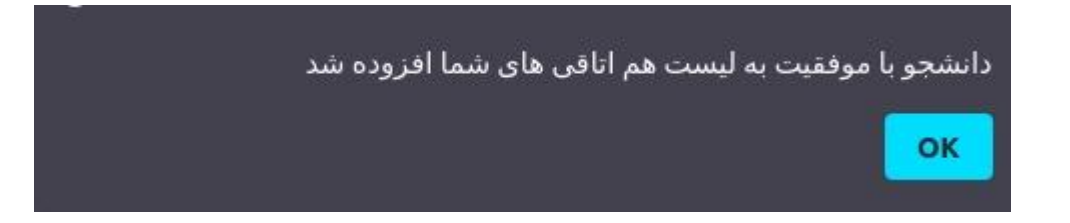

که پس از وارد نمودن کد توسط نماینده اتاق ،همزمان نمونه پیامک ذیل نیز به عضو جدید ارسال می گردد.

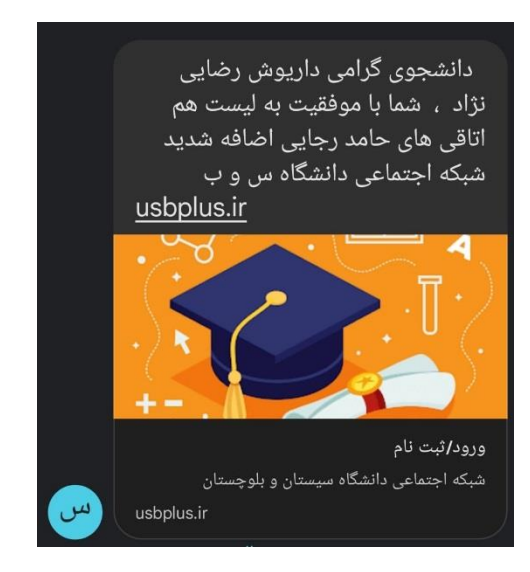

پس از تکمیل عضو جدید ، نماینده اتاق با صفحه ی ذیل روبرو می شود.

|                         | <u>ي</u>             | 1           |      |
|-------------------------|----------------------|-------------|------|
| راهتما                  | فرم درخواست یا گزارش | آخرين مرحل  | d,   |
| م و نام خانوادگی:       |                      |             |      |
| حامد رجایی              |                      |             |      |
| ماره دانشجویی:          |                      |             |      |
| 9318253                 |                      |             |      |
| وضوع درخواست:           |                      |             |      |
| فرم هم اتاقی            |                      | ~           |      |
| هم اتاقی های شما        |                      |             |      |
| حامد رجایی   9318253    |                      | ئېت شدە     | Ô    |
| داریوش رضایی نژاد   263 | 93182                | ثیت شدہ     | Ô    |
| شماره دانشجویی          |                      | افزودن هم ا | تاقى |
| نن درخواست و توضیحات    | الازم :              |             |      |
| خلاصه درخواست ( حداکث   | ثر 500 کاراکتر)      |             |      |
| سویر مستندات(اختیاری) : |                      |             |      |
| انتخاب تصوير            |                      |             |      |
|                         |                      |             |      |

گام سوم : نماینده اتاق ، مطابق روش فوق می تواند نسبت به تکمیل سایر اعضای اتاق نیز اقدام نماید .

که پس از تکمیل هر فرد ، مشخصات عضو جدید مطابق تصویر فوق ، به لیست اعضا اضافه گردیده و قابل رویت می باشد .

## \*\*\* تذكر :

- یاد آور می شود لیست تکمیلی شما بعنوان پیشنهاد ، به مدیریت سراها ارجاع داده می شود و پس از سیر مراحل لازم ، نتیجه طی
   پیامک به اطلاع شما خواهد رسید.
- ظرفیت اتاق در سراها متنوع بوده و از 2 الی 7 نفر تعیین گردیده است که با توجه به انتخاب دانشجو در "فرم هم اتاقی " و تشخیص
   مدیریت سراها ثبت می گردد .

7– پس از تکمیل اعضای اتاق و تایید دستورالعمل سراها لازم است نماینده اتاق در قسمت توضیحات ظرفیت اتاق مدنظر خویش را با توجه به تعداد اعضای ثبت شده ذکر نماید .(تکمیل این بخش الزامی می باشد .)

|      | 1            | \$ <del>}</del>      | 2                     |
|------|--------------|----------------------|-----------------------|
| 1    | آخرين مرحلا  | فرم درخواست یا گزارش | راهنما                |
|      |              |                      | نام و نام خانوادگی:   |
|      |              |                      | حامد رجایی            |
|      |              |                      | شماره دانشجویی:       |
|      |              |                      | 9318253               |
|      |              |                      | موضوع درخواست:        |
|      | ×            |                      | فرم هم اتاقی          |
|      |              |                      | هم اتاقی های شما      |
| Î    | ثبت شده      | 9.                   | حامد رجایی   318253   |
| İ    | ثبت شده      | 931826               | داریوش رضایی نژاد   3 |
| ئاقى | افزودن هم از |                      | شماره دانشجویی        |
|      |              | ت لازم :             | متن درخواست و توضیحا  |
|      |              | ے نفر می باشد        | ظرفیت اتاق مورد نظر 2 |
|      |              | : (                  | تصویر مستندات(اختیاری |
|      |              |                      | انتخاب تصوير          |
|      | -101         |                      | , lā                  |
|      | ېسى          |                      | فبنى                  |

8– سپس بر روی گزینه ی بعدی کلیک نمائید که در این صورت با پیام ذیل روبرو می شوید .

| $\checkmark$ | ξ <sup>3</sup> ε                       | L                  |
|--------------|----------------------------------------|--------------------|
| آخرین مرحله  | فرم درخواست یا گزارش                   | راهتما             |
| تخاب كنيد    | نده ، اطمینان دارید دکمه "ذخیره" را ان | صحت اطلاعات وارد ش |
| ذخيره        |                                        | قبلی               |
|              |                                        |                    |
|              |                                        |                    |

9– با تائید گزینه ذخیره ، درخواست شما ثبت گردیده و پیام ذیل را مشاهده خواهید نمود .

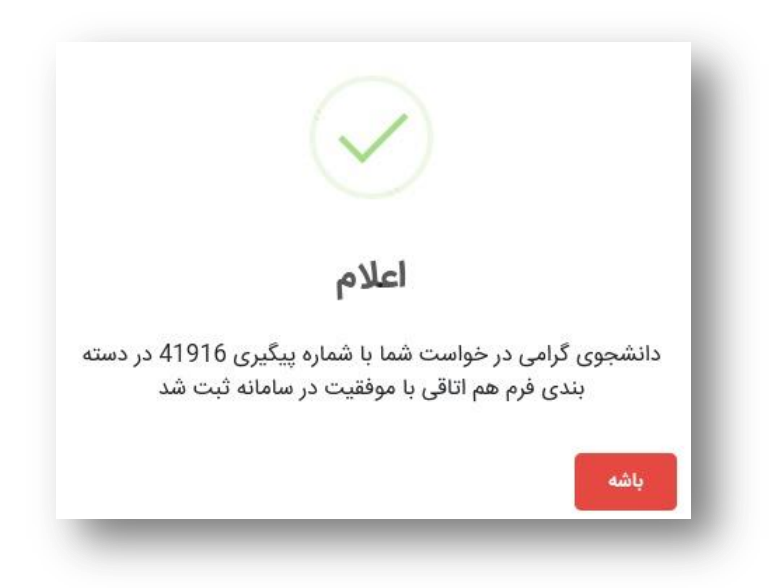

10- پس از سیر مراحل فوق ، درخواست شما توسط کارشناسان مربوطه بررسی و در ادامه اتاق تخصیص داده می شود و نتیجه بصورت پیامک به اطلاع همه اعضای اتاق خواهد رسید .

## اداره سراها